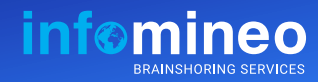

**PowerPoint hacks** for great presentations

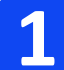

### **Design Ideas**

Check out different design ideas any time by Microsoft's in-built AI. Home/Design > Design Ideas on the ribbon.

#### Save your fonts along with your presentation

1) Go for "Save As" option and 2) Click on "*save option*" under tools button 3) Check on the option "embed fonts in file"

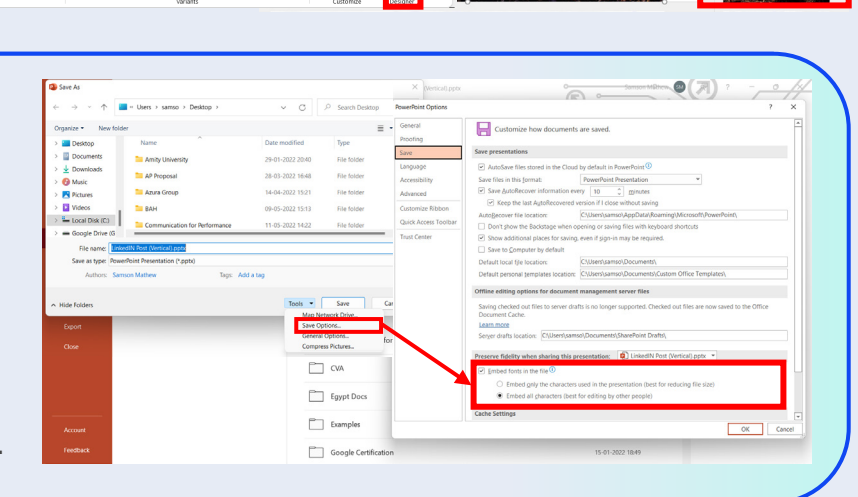

(All Fonts)

Replace

Close

NOTE: This option will increase your file size.

# **Replacing fonts easily**

File Home Insert Draw Design Transitions Animations Slide Sh

Clipboard Ts Slides

Replace all your fonts in a presentation in one go. Home > Editing > Replace > | the ribbon.

| <b>The &gt; Editing &gt; Replace &gt; Replace Fonts</b> on<br>ribbon. |              |                |                                     |                                                               |             |                   |                                 |        | Restric<br>Repla | Restrict to     (All Text)       Replace in following slides:       Selected slide       Entire presentation |                   |                                  |                   |           |         |                 |                   |        |
|-----------------------------------------------------------------------|--------------|----------------|-------------------------------------|---------------------------------------------------------------|-------------|-------------------|---------------------------------|--------|------------------|----------------------------------------------------------------------------------------------------|-------------------|----------------------------------|-------------------|-----------|---------|-----------------|-------------------|--------|
| Home Inser                                                            | t Draw Desig | gn Transitions | Animations                          | Slide Show                                                    | Record Revi | ew View           | Developer                       | Help A | crobat           | Pens                                                                                                    | RB B              | rightSlide                       | Fcture Form       | nat       |         |                 | Record            | P      |
| Paste                                                                 | New Slide ~  | B I <u>U</u> S | ×<br>S <del>ab</del> A <u>V</u> × A | ✓ A <sup>*</sup> A <sup>*</sup> A <sup>*</sup> A <sup>*</sup> |             | ∃ - = =<br>= =  = | は<br>は<br>、<br>い<br>で<br>、<br>た | Shapes | Arrange          | Quick<br>Styles *                                                                                            | & ↓<br>☑ ↓<br>☑ ↓ | C Find<br>C Replace<br>C Replace | Create            | and Share | Uictate | Design<br>Ideas | Creative<br>Cloud | Docume |
| Clipboard f                                                           | s Slides     |                | Font                                |                                                               | 5           | Paragraph         |                                 | 5      | Drawi            | ng                                                                                                    | ۲ <sub>9</sub>    | 🔥 Repla                          | ce F <u>o</u> nts | Acrobat   | Voice   | Designer        | Adobe             | Adobe  |

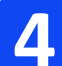

5

3

## Adjust line spacing for better readability

#### Increase line spacing when using smaller font sizes

Example: <Paragraph style>

Font size: 8 pt

Linespacing: Multiple (1.1pt)

Lorem ipsum dolor sit amet, consectetur adipiscing elit, sed do eiusmod tempor incididunt ut labore et dolore magna aliqua eiusmod tempor dolor sit sed do adipiscing elit, sed do eiusmod tempor incididunt ut labore et dolore maga.

### **Decrease line spacing when** using large font sizes

Example: <Title fonts> or <Big messages>

Font size: 24

Linespacing: Multiple (0.9pt)

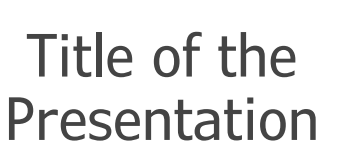

### Install add-ins for inserting Icons and Great photos

Use add-ins to quickly insert icons, great images or custom illustrations.

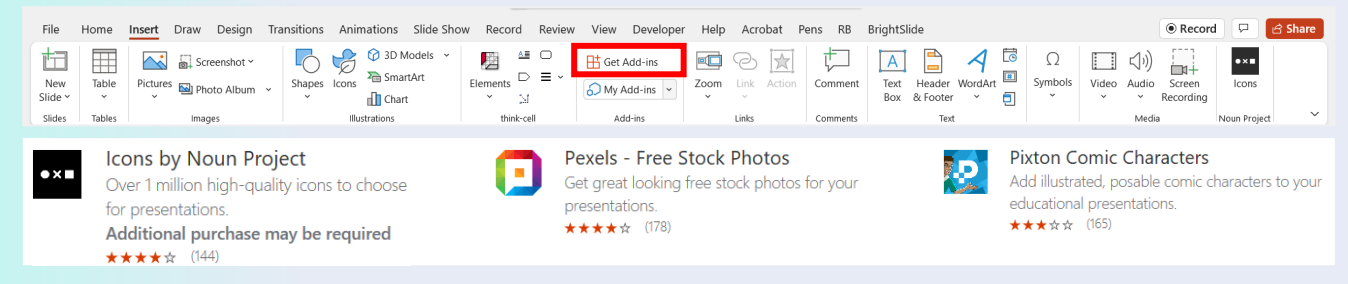